### SISTEMA UNICO DE TRAMITES YARACUY INGRESAR PARA EL REGISTRO:

### PAGINA WEB: https://sut.yaracuy.gob.ve

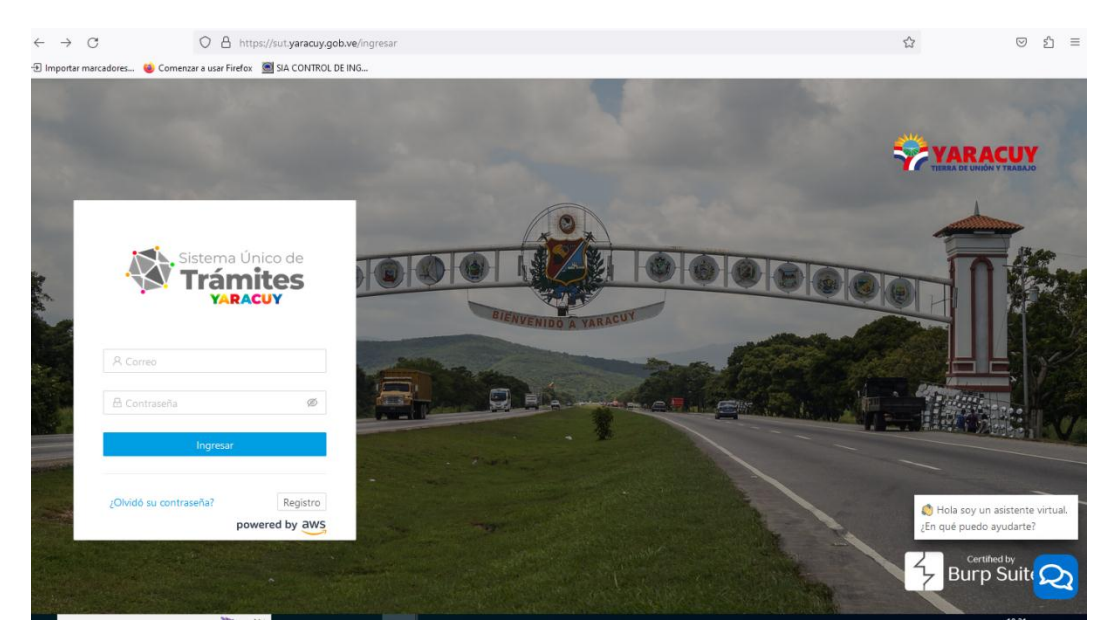

## **ENTRAR EN REGISTRO**

| 5         |                     |         |                   |   |
|-----------|---------------------|---------|-------------------|---|
| 옷 Corre   | 0                   | A R     | lepetir Correo    |   |
| 옷 Razon   | Social              |         |                   |   |
| V- ∨      | 옷 Documento de Ider | nti +58 | J Telefono        |   |
| Direccior | 1                   |         |                   |   |
|           |                     |         |                   |   |
|           | ña                  | ø Con   | firmar Contraseña | Ø |
| Contrase  |                     |         |                   |   |

YA REGISTRADO DEBE INGRESAR AL **SISTEMA**, DEBE COLOCAR SU USUARIO Y CLAVE PARA LUEGO COMPLETAR EL REGISTRO INTERNO Y SU VEZ HAY QUE ADJUNTAR O ANEXAR EL DOCUMENTO COMPROBATORIO COMO POR EJEMPLO **RIF O CEDULAR DE IDENTIDAD**, LE INDICARA QUE EL TRAMITE ESTA EN PROCESO Y TIENE QUE ESPERAR QUE EL SOPORTE DE SISTEMA **LO VALIDE Y** DESPUES APARECERA EL ESTATUS **FINALIZADO**. Automáticamente se desplegará un formulario que se debe llenar con los datos del usuario, es importante tener en cuenta que en el proceso de validación NO se puede tener varios usuarios con un mismo correo electrónico, ni número de documento. En el formulario de registro se debe ingresar: correo electrónico, la confirmación del mismo, a su vez deberá indicar la razón social o nombre del usuario, es necesario indicar el Tipo de documento (V, E, J, G) y el número de documento (sin espacios ni caracteres especiales), paso siguiente es indicar la Dirección del usuario (pueden ser direcciones fiscales que salen reflejadas en el rif), para finalizar hay que ingresar una contraseña y su confirmación (dicha contraseña debe ser alfanumérica). Al verificar que todos los datos ingresados son correctos el siguiente paso es pulsar el botón **Registrarse.** 

En ese momento ya estará dentro del SUT, a mano izquierda de la pantalla se encontrara con un reducido menú, allí se encuentran siete (7) opciones Completar Registro – Registro Sucursal – Liquidaciones de Tasas e Impuestos – Pagar Impuestos – convenios – Actualizar libro de timbres – Bandejas todas las opciones son útiles para el funcionamiento del usuario, el siguiente paso será ir a la opción Completar registro, es allí donde se hará la inscripción formal, en este punto existen dos vertientes importante en la clasificación donde se debe indicar si es Contribuyente o Agente de Retención, para ello deberá ingresar cada uno de los datos solicitados, cabe destacar que todos los espacios que tengan un identificador (\*) deben completarse de manera obligaría, los datos deben ser reales y exactos ya que eso permite de manera rápida la validación como contribuyente ante la administración tributaria, todos estos datos ingresados deben ir sustentado con una copia digital del RIF o Cedula de identidad y para eso deberá pulsar el botón subir archivo, al verificar la carga del documento o imagen, pulsar el botón **Generar Tramite.** 

En la clasificación se ha seleccionado como CONTRIBUYENTE, Ya al haber generado el trámite la solicitud será enviada a la administración tributaria donde se ocuparán de verificar que cada uno de los datos sean reales, el sistema SUT permite tener un seguimiento al proceso para ello deberá buscar Bandejas en el menú de opciones, dentro tendrá tres (3) clasificadores Tramites – Impuestos – Liquidaciones Consumidas , la solicitud tiene un código de registro comprendido por veintidós (22) caracteres y presenta un estatus al momento En proceso donde lo visualizas en la opción **Tramites**.

# LIQUIDACION DE TASAS E IMPUESTOS

| Sistema Único de<br>Trámites                 |                                                            | OUCTEY A Source Francisco Vargas Duran |
|----------------------------------------------|------------------------------------------------------------|----------------------------------------|
| SAT Sistema de Gestión y Administración Tr 🔺 | Liquidaciones de Tasas e Impuestos                         |                                        |
| み Registro Sucursal                          |                                                            | ARTICULO POR CATEGORIA (ORGANISMOS)    |
| Liquidaciones de Tasas e Impuestos           | Liquidación de Tasa o Impuesto                             |                                        |
| Pagar Impuestos                              | * Seleccione una categoría                                 |                                        |
| Convenios                                    | Articulo 43.2. Registro Mercantil.                         | NUMERALES POR ACTOS ESPECIFICOS        |
| Actualizar Libro de Timbres                  | * Seleccione timbre fiscal requerido                       |                                        |
| 🖻 Bandejas                                   | 4. ACTA DE ASAMBLEA Y JUNTA DIRECTIVA DE EMPRESA MERCANTIL | ~                                      |
|                                              | * Cantidad de Folios                                       | * Monto a pagar                        |
|                                              | 0                                                          | 260.6                                  |
|                                              | Total UCTEY                                                |                                        |
|                                              | 20                                                         | DIO: ESTAR PENDIENTE CON EL MONTO      |
|                                              |                                                            | VALOR DEL TRAMITE A PAGAR              |

Para declarar en el sistema SUT deberá pulsar en el panel de opciones LIQUIDACIONES DE TASAS E IMPUESTOS, Al momento se mostrará un formulario donde se seleccionará la sucursal la cual solicitara el impuesto, la categoría, seleccionara el timbre fiscal requerido seguidamente el valor de la misma será mostrara en la parte inferior.

Al verificar lo seleccionado, el contribuyente deberá desplazarse hacia la parte de abajo donde deberá incluir los datos de tu pago como Banco origen (De donde proviene el dinero) Banco de Destino (Debe ser la cuenta de banco autorizada) Numero de Referencia, Fecha de pago (Dia exacto que se emite la transferencia en el banco) Monto (El monto debe ser igual o mayor al monto de la liquidación.

| Método de Pago                                                    | * Banco de Origen                                | * Banco de Destino                                                                                                    |
|-------------------------------------------------------------------|--------------------------------------------------|----------------------------------------------------------------------------------------------------|
| Transferencia                                                     | Sanco Provincial BBVA                            | V 7466 - Banco Provincial BBVA V                                                                                                    |
| Numero de Referencia                                              | * Fecha de Pago                                  | * Monto                                                                                                    |
| 6587465                                                           | 24-05-2023                                       | 70.84                                                                                                    |
|                                                                   |                                                  | Cargar comprobante                                                                                                    |
|                                                                   |                                                  | Cargar comprobante                                                                                                    |
| <b>OJO:</b> ESTAR MUY PENI                                        | DIENTE CON EL                                    | Cargar comprobante<br>OJO: ES OBLIGATORIO ADJUNTAR EL                                                                               |
| <b>OJO:</b> ESTAR MUY PENE<br>MONTO A PAGAR LA T                  | DIENTE CON EL<br>RANFERENCIA DEBE                | OJO: ES OBLIGATORIO ADJUNTAR EL<br>COMPROBANTE DE PAGO. (SI PUDIERA                                                                 |
| OJO: ESTAR MUY PENE<br>MONTO A PAGAR LA T<br>SER IGUAL AL TRAMITE | DIENTE CON EL<br>RANFERENCIA DEBE<br>E REALIZADO | Cargar comprobante<br>OJO: ES OBLIGATORIO ADJUNTAR EL<br>COMPROBANTE DE PAGO. (SI PUDIERA<br>COLOCAR EL № DE C.I. DEL TITULAR DE LA |

| Sistema de Gestión y Administración Tr 🔺 | Liquidaciones de Ta    | asas e Impuest  | os             |                        |              |                        |
|------------------------------------------|------------------------|-----------------|----------------|------------------------|--------------|------------------------|
| Registro Sucursal                        | Datos de Pago          |                 |                | -                      |              |                        |
| Liquidaciones de Tasas e Impuestos       | Banco                  | Numero de Cuer  | nta            | Titular                |              | Documento de Identidad |
| Pagar Impuestos                          | Banco Provincial BBVA  | 0108-0906-14-03 | 100007466      | GOBERNACIÓN DEL ESTADO | YARACUY      | RIF: G-20000164-0      |
| Convenios                                | Transacción 1          |                 |                |                        |              |                        |
| Actualizar Libro de Timbres              | * Método de Pago       |                 | * Banco de Ori | igen                   | * Banco de I | Destino                |
| Bandejas                                 | Método de Pago         | $\sim$          | Banco de Ori   | igen 🗸 🗸               | Banco de l   | Destino V              |
|                                          | * Numero de Referencia |                 | * Fecha de Pag | 10                     | * Monto      |                        |
|                                          | Referencia             |                 | Seleccionar f  | fecha 🖽                | Monto        |                        |
|                                          |                        |                 |                |                        | Cargar       | comprobante            |
|                                          |                        |                 |                | Agregar Transacción    | Cargar       |                        |
|                                          |                        |                 |                |                        |              | Pagar Timbre Lisc      |
|                                          |                        |                 |                |                        |              | 7                      |
|                                          |                        |                 |                |                        |              |                        |

Es posible cargar más de 1 transferencia por banco, para ello solo deberá seleccionar en la parte inferior la opción Agregar Trasferencia Esto le ayuda al contribuyente poder hacer varios pagos con diferentes bancos, en el mismo campo ingresaremos los datos antes mencionados.

LA

| ransacción 1                                                            |                                                            |   |                                                                                     |
|-------------------------------------------------------------------------|------------------------------------------------------------|---|-------------------------------------------------------------------------------------|
| Método de Pago                                                          | * Banco de Origen                                          |   | * Banco de Destino                                                                  |
| Transferencia                                                           | Sanco Provincial BBVA                                      | v | 7466 - Banco Provincial BBVA                                                        |
| Numero de Referencia                                                    | * Fecha de Pago                                            |   | * Monto                                                                             |
| 6587465                                                                 | 24-05-2023                                                 | 8 | 20.84                                                                               |
| Transacción 2                                                           |                                                            |   | Cargar comprobante                                                                  |
| ransacción 2<br>Método de Pago                                          | * Banco de Origen                                          |   | Cargar comprobante<br>* Banco de Destino                                            |
| ransacción 2<br>Método de Pago<br>Transferencia                         | * Banco de Origen                                          | × | Cargar comprobante<br>* Banco de Destino<br>7466 - Banco Províncial BBVA            |
| ransacción 2<br>Método de Pago<br>Transferencia<br>Numero de Referencia | * Banco de Origen<br>Banco Bicentenario<br>* Fecha de Pago | v | Cargar comprobante<br>* Banco de Destino<br>7466 - Banco Províncial BBVA<br>* Monto |

Al verificar lo seleccionado, el contribuyente deberá desplazarse hacia la parte de abajo donde deberá incluir los datos de tu pago como Banco origen (De donde proviene el dinero) Banco de Destino (Debe ser la cuenta de banco autorizada) Numero de Referencia, Fecha de pago (Dia exacto que se emite la transferencia en el banco) Monto (El monto debe ser igual o mayor al monto de la liquidación.

| Sistema Unico de<br>Trámites<br>Variacuy                    |                        |          |            |                         | Ø ucte                             | Y Q 🙆 ZAWERS STORE C.A |
|-------------------------------------------------------------|------------------------|----------|------------|-------------------------|------------------------------------|------------------------|
| SAT Sistema de Gestión y Administración Tr 🛧                | Pagar Impuestos        |          |            |                         |                                    |                        |
| 例、Registro Sucursal<br>① Liquidaciones de Tasas e Impuestos | Declaraciones          |          |            |                         |                                    |                        |
| Pagar Impuestos                                             | Documento de Identidad | Tipo     | Fecha      | Monto (Petros)          | Estado                             | Acciones               |
| Convenios                                                   | V-4246711460           | IMPUESTO | 26/05/2023 | 0.04896185 @            | Validando pago                     |                        |
| Actualizar Libro de Timbres                                 |                        |          |            |                         | 1                                  | < 1 >                  |
| m sandejas                                                  |                        |          |            |                         |                                    |                        |
|                                                             |                        |          |            | <b>OJO:</b> D<br>DE SOF | PEBE ESPERAR LA<br>PORTE DEL SISTI | A VALIDACION<br>EMA    |

### PAGAR IMPUESTOS

El proceso de pago es muy sencillo, pero es importante que cada uno de los datos cargados sean correctos esto ayudara a la validación automática del sistema, es por ello que al verificar cada uno de los datos ingresados, En menú Pagar Impuesto Donde podrá ver las liquidaciónes en cuestión en un estatus Validando Pago, cabe resaltar que una liquidación cuenta con dos (2) estatus Solvente (Ya el pago ha sido aprobado) su color es verde y Validando Pago (Ya el pago ha sido cargado a la plataforma, pero no validado) su color es naranja.

| Trámites                                 |                        |          |            |                | <ul> <li>UCTEY</li> </ul> | Ω 8 2AWERS STORE CA |
|------------------------------------------|------------------------|----------|------------|----------------|---------------------------|---------------------|
| Sistema de Gestión y Administración Tr 🔦 | Pagar Impuestos        |          |            |                |                           |                     |
| t Registro Sucursal                      |                        |          |            |                |                           |                     |
| Liquidaciones de Tasas e impuestos       | Declaraciones          |          |            |                |                           |                     |
| Pagar Impuestos                          | Documento de Identidad | Тіро     | Fecha      | Monto (Petros) | Estado                    | Acciones            |
| Convenios                                | V-4246711460           | IMPUESTO | 26/05/2023 | 0.04898185 @   | Solvente                  | Ø Ver               |
| Actualizar Libro de Timbres              |                        |          |            |                |                           |                     |
| andejas                                  | V-4246711460           | IMPUESTO | 26/05/2023 | 0.0979637 (P)  | Välitlando-pago           |                     |

Para descargar el comprobante pago, deberá ser validado el pago como primer paso, seguidamente deberá pulsar el botón Ver, Al entra podrá visualizar la descripción del timbre fiscal que se canceló. En la parte superior aparecerá el botón Descargar comprobante de pago. Al presionar automáticamente se desplegará una nueva ventana con el comprobante, este proceso lo podrá hacer el contribuyente tantas veces sean necesarias.

| YAR         | ACUY            | Admi                     | Gobernación del Esta<br>nistración Tributaria d<br>R.I.F.: G-20000 | ido Yaracuy<br>lei Estado Ya<br>1640 | iracuy       | -            | *             |
|-------------|-----------------|--------------------------|--------------------------------------------------------------------|--------------------------------------|--------------|--------------|---------------|
| FECHA: 26/0 | LIQUIDA         | CIÓN DE TIMB             | RE FISCAL, TASA,                                                   | IMPUESTO                             | Y/O ACCESO   | RIOS         | Codigo: 25478 |
| RAHO        | Articula 42.0   | Documentals Apostiliad   | 24.                                                                |                                      |              | 1F1 V-4246   | 711460        |
| RAZON SO    | CIAL I          | ZAWERS STORE C.A         |                                                                    |                                      | 100          |              |               |
| DENOMIN     | ACIÓN S         | ZAWERS STORE             |                                                                    |                                      |              |              |               |
| DIRECO      | ION: 4          | Ar principal con erra 23 | nro 23-54                                                          |                                      |              |              |               |
| FECHA CRE   | ACIÓN:          | 26-05-2023               | FECHA LIQUIDACIÓN:                                                 | 26-05-2                              | 023 PEC      | HA BENTO     | 31-65-2023    |
| 0000        | :0              |                          | -                                                                  | DESCRIPCIÓ                           | 011          |              |               |
| 1214        |                 |                          | bocu                                                               | MENTOS APOST                         | ILLADOS      |              |               |
| ISTATUS:    | 1               | RIGADO                   |                                                                    |                                      |              |              |               |
| Forma de P  | hago            | RANCO ORIGEN             | BANCO DESTINO                                                      | Fecha                                | N'REFERENCIA | MONTO        | CANCELADO     |
| TRANSFEREN  | NCA I           | Banco Dicentenario       | Banco Provincial 88VA<br>7466                                      | 34/05/2023                           | 25185159     |              | ta \$0,00     |
| TRANSFEREN  | NCA BI          | anco Provincial BBVA     | Banco Provincial BONA<br>7466                                      | 24/05/2023                           | 6507465      | 3            | Js 20,84      |
| Tota        | il Liquidado: 7 | 0.84                     | Total Recaudado:                                                   | 70.84                                |              | Total en UT: | 7             |

#### BANDEJAS

El sistema SUT permite tener un seguimiento al proceso para ello deberá buscar Bandejas en el menú de opciones, dentro tendrá tres (3) clasificadores Tramites – Impuestos – Liquidaciones Consumidas.

**TRAMITES:** En los tramites se podrá observar todas aquellas solicitudes que se le emiten al Gobierno local, cada una de los tramites poseen códigos diferentes de identificación el cual permite su búsqueda o consulta, estos mismo indican el estatus actual del trámite que se está generando.

| SAT Sistema de Gestión y Administración Tr A | Solicitudes | de trámites                             |                   |                           |    |             |   |            |    |            |     |
|----------------------------------------------|-------------|-----------------------------------------|-------------------|---------------------------|----|-------------|---|------------|----|------------|-----|
| R Registro Sucursal                          | C. Trimitar | M Inner and I In Line                   | clange Cone midge |                           |    |             |   |            |    |            |     |
| D Liquidaciones de Tasas e impuestos         |             | • • • • • • • • • • • • • • • • • • • • |                   |                           |    |             |   |            |    |            |     |
| Pagar impliestos                             |             | Codigo                                  | ۹.                | Trámite                   | α, | Institución | 9 | Fecha      | 13 | Estado     | Ŧ   |
| Convenios                                    | SA          | 7-26052023-2771918-0001                 |                   | Registro de Contribuyente |    | SAT         |   | 25/05/2023 | E  | Frieldado  |     |
| Actualizar Libro de Timbres                  | SA          | 7-24052023-2771907-0011                 |                   | Registro de Contribuyente |    | SAT         |   | 24/05/2023 |    | Finalizado |     |
| B Bandejas                                   |             |                                         |                   |                           |    |             |   |            |    |            | < 1 |
|                                              |             |                                         |                   |                           |    |             |   |            |    |            |     |

**IMPUESTOS:** En los tramites se podrá observar los timbres fiscales que están validando pago o ya sean aprobados, muestra la fecha de su liquidación y el monto de su valor.

| Sistema de Gestion y Administración II A     Registro Sucursal |                                     |                  |               |             |               |     |
|----------------------------------------------------------------|-------------------------------------|------------------|---------------|-------------|---------------|-----|
| Liquidaciones de Tasas e Impuestos                             | Es Tràmites 12 Impuestos 12 Uquidad | iones Consumidas |               |             |               |     |
| Fagar Impuestos                                                | Descripción                         | w Fecha          | Monto         | Monto (Bs.) | Estado        | Ŧ   |
| Convenios                                                      | DOCUMENTOS APOSTILLADOS             | Mayo 2023        | @0.04898185   | 8s. 7       | Solventa      |     |
| Actualizar Libro de Timbres.                                   | 2. CONSULTAS Y SOLIDITUDES          | Mayo 2023        | (2) 0.0979637 | Bs. 14      | Veldands page |     |
| Bandejas                                                       |                                     |                  |               |             |               | < 🔳 |
|                                                                |                                     |                  |               |             |               |     |
|                                                                |                                     |                  |               |             |               |     |
|                                                                |                                     |                  |               |             |               |     |

### LIQUIDACIONES CONSUMIDAS

En esta clasificacion, reposan todos los timbres fiscales disponibles por utilizar o ya utilizados esto permite poder tener un control de los mismo

| Bandejas | Historico de Ti | mbres     |       |    |            |                   |       |
|----------|-----------------|-----------|-------|----|------------|-------------------|-------|
|          | Código          | Q. Estado | Monto | n, | Fecha      | 0                 |       |
|          | 149077          | Consumido | 70.84 |    | 26/05/2023 | (B) Timbre Piscal |       |
|          |                 |           |       |    |            |                   | < 1 > |
|          |                 |           |       |    |            |                   |       |
|          |                 |           |       |    |            |                   |       |
|          |                 |           |       |    |            |                   |       |